# [Proxmox] Consulta: Instalación

Contenidos

- Proxmox oficial
  - Proxmox
    - System Requirements
  - Descargas
- Instalación
  - 2 tazas de Linux: Proxmox (I): Instalación
  - How to Install Synology NAS on Proxmox
- Actualizaciones
  - Proxmox: Como activar las actualizaciones sin una suscripción

1/4

- Proxmox VE No-Subscription Repository
- WOL
  - How to Set Up Wake-on-LAN in Proxmox (WOL)

**Vídeos** 

1

01 - Descarga gratis y instalación 🗸

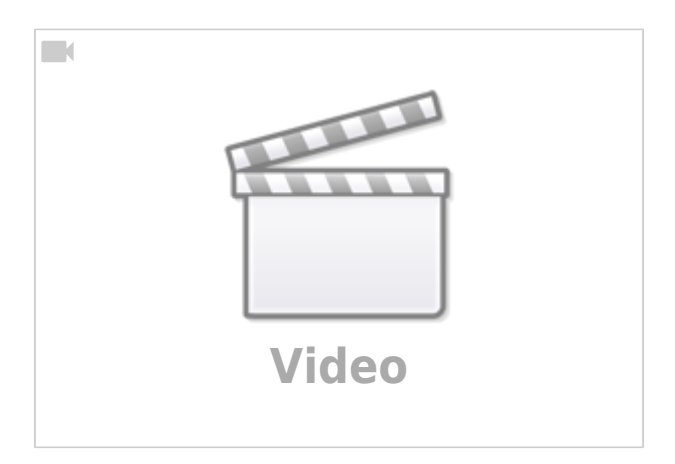

2

## Instalación de Proxmox v7 en VMWARE Workstation 16 PRO 🗸

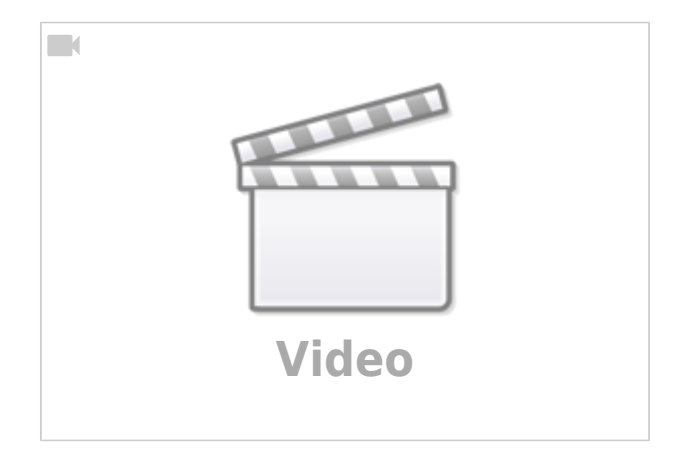

#### Aprende cómo actualizar #Proxmox desde la versión 7 a la 8 🗸

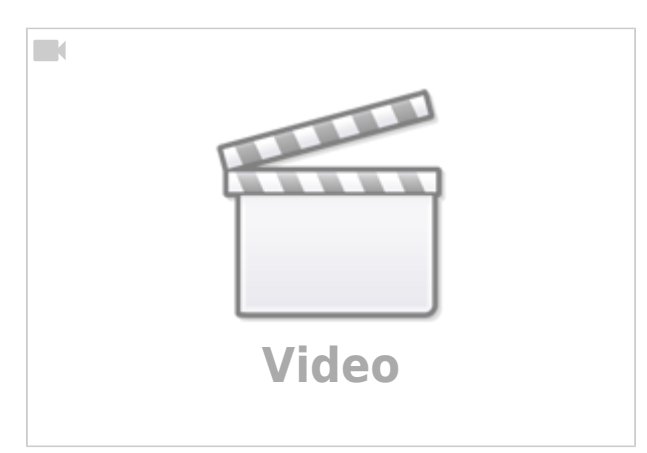

4

## Desactivar notificación de licencia en #Proxmox 🗸

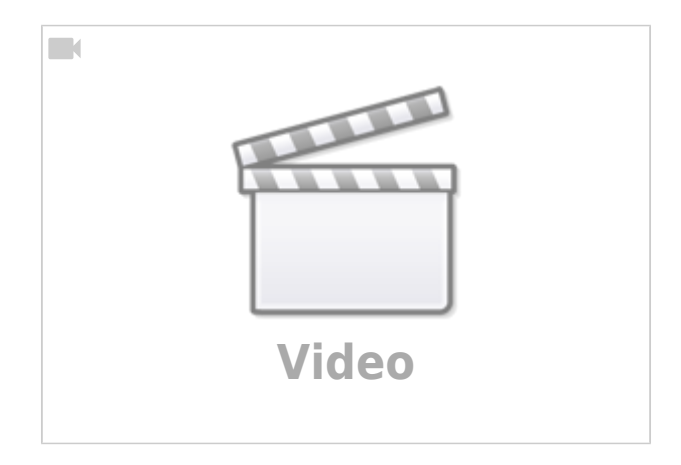

5

#### Esto es lo que instalo en un Mini PC para amigos o clientes 🗸

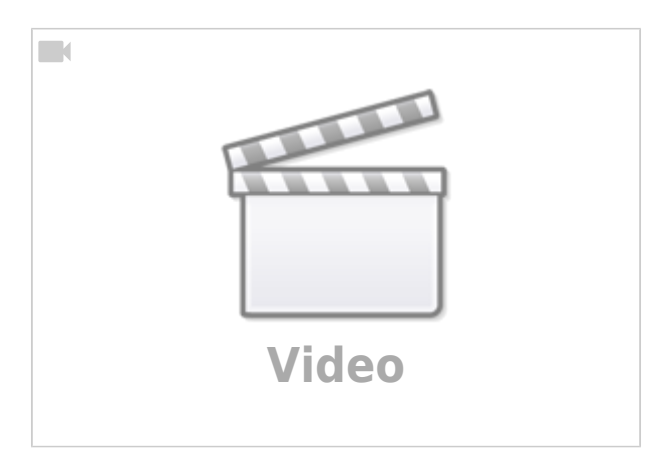

6

Quizás estoy pasándome con esto del PROXMOX 🗸

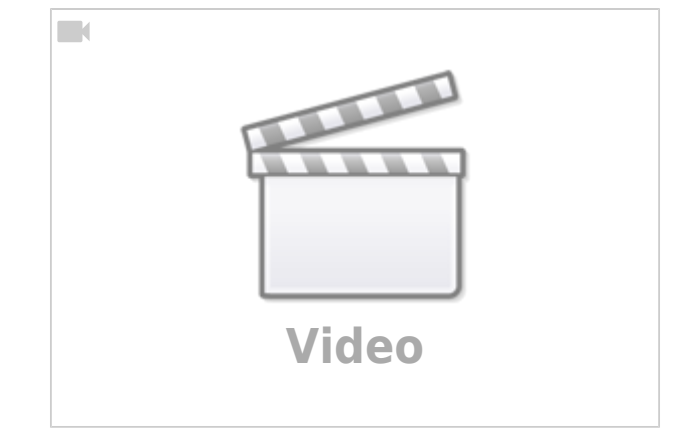

7

Curso tutorial proxmox como usarlo guia completa 🗸

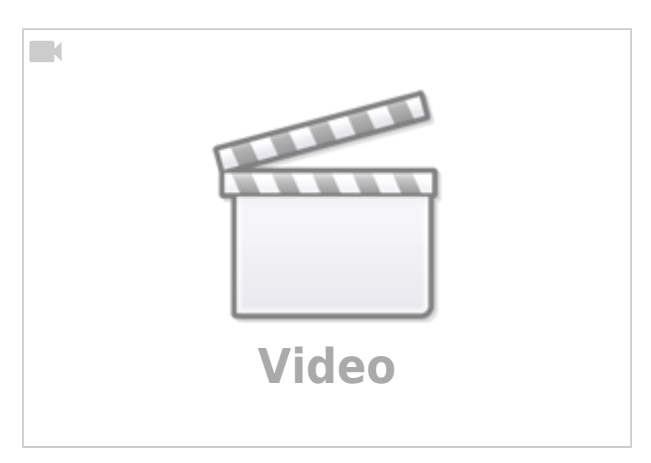

8

Proxmox vs. ESXi: Descubre los HIPERVISORES tipo 1 y aprende a utilizarlos 🗸

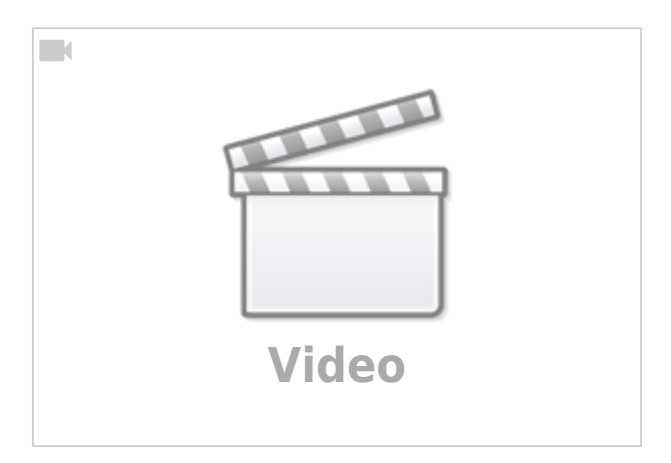

9

Crea tu propio servidor de maquinas virtuales con Proxmox 🗸

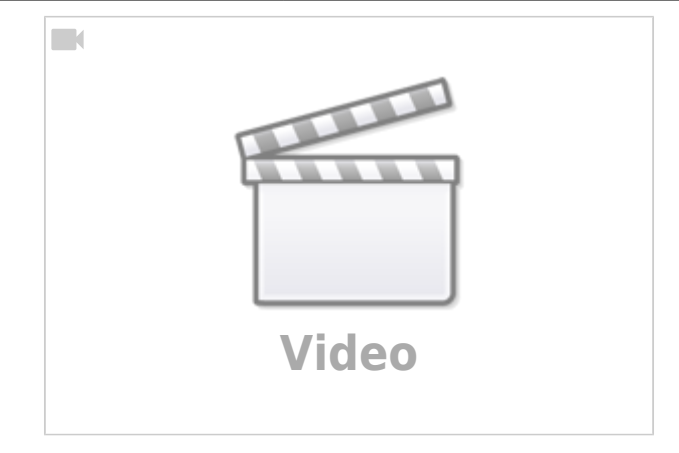

From: https://euloxio.myds.me/dokuwiki/ - **Euloxio wiki** 

Permanent link: https://euloxio.myds.me/dokuwiki/doku.php/doc:tec:sis:proxmox:install:inicio

Last update: 2025/06/10 11:04

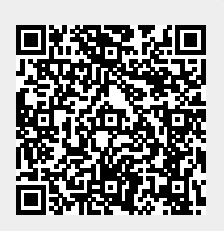